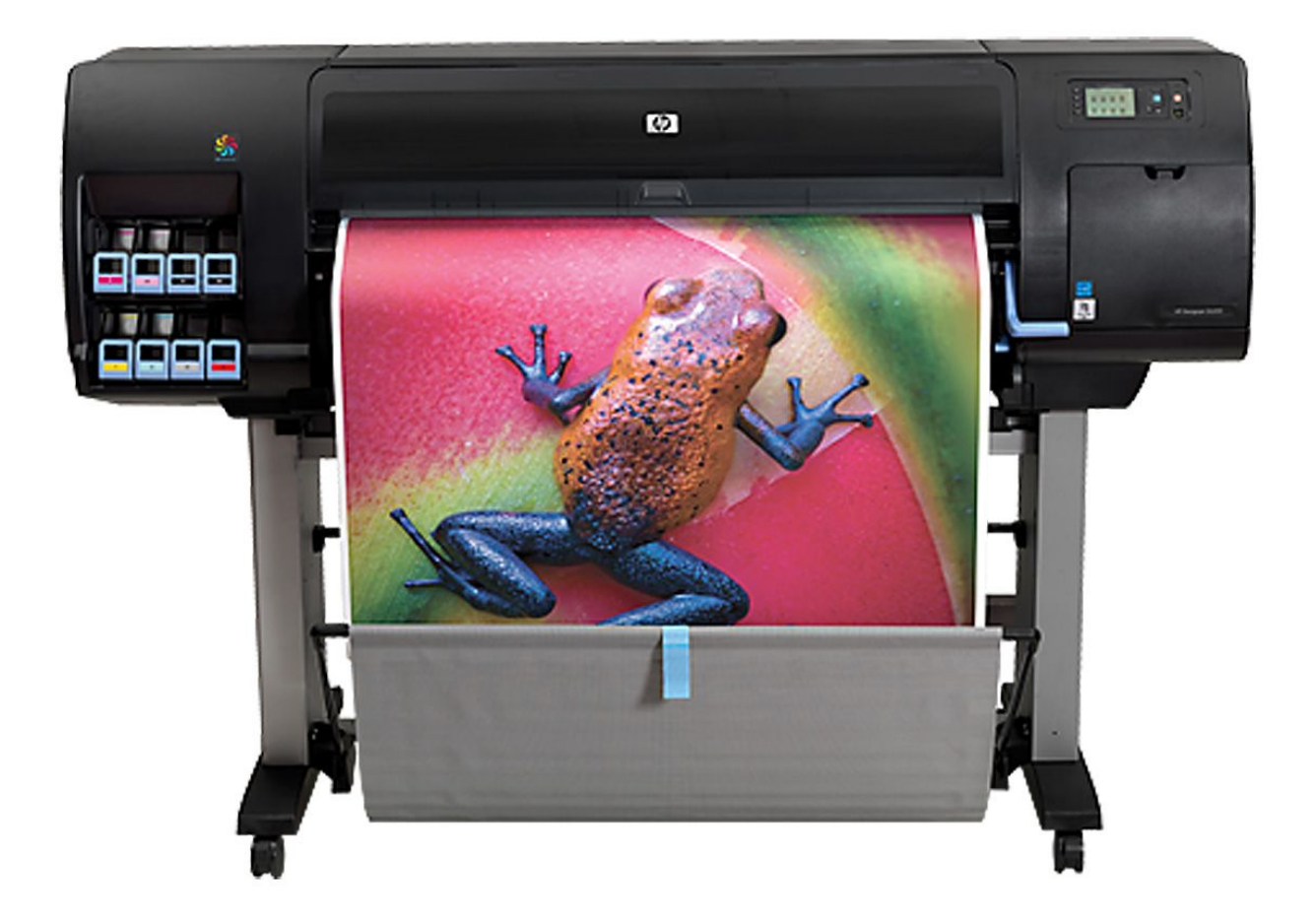

# Z6200 PRINTING ADOBE PHOTOSHOP (ADDM\_MATTE, ADDM\_SATIN)

General Info-

ADDM Matte has HP Super Heavyweight Coated Matte paper loaded and costs \$1.50 per square foot.

ADDM Satin has HP Instant Dry Satin paper and costs \$1.75 per square foot.

Before sending your file to the printer, make sure it is formatted correctly.

-RGB Color Mode -Ideally, 300 DPI -Flattened Tiff or PSD (flatten your adjustment layers)

Allowing the printer to manage color will give you the most accurate result.

If you are sending a file that exceeds 1 Gig, let the IT staff or lab assistant know that it is an intentional. A large file takes a longer amount of time to go over the network. Be sure that the file is flattened before sending to print.

Be courteous and do not damage other students prints when retrieving your own from the print bin.

Throw away paper scraps after using the print trimmer.

# Printing to ADDM\_SATIN & ADDM\_MATTE (HPZ6200) printers from Photoshop.

1- Make sure your file is ready for print. Mode, RGB Color

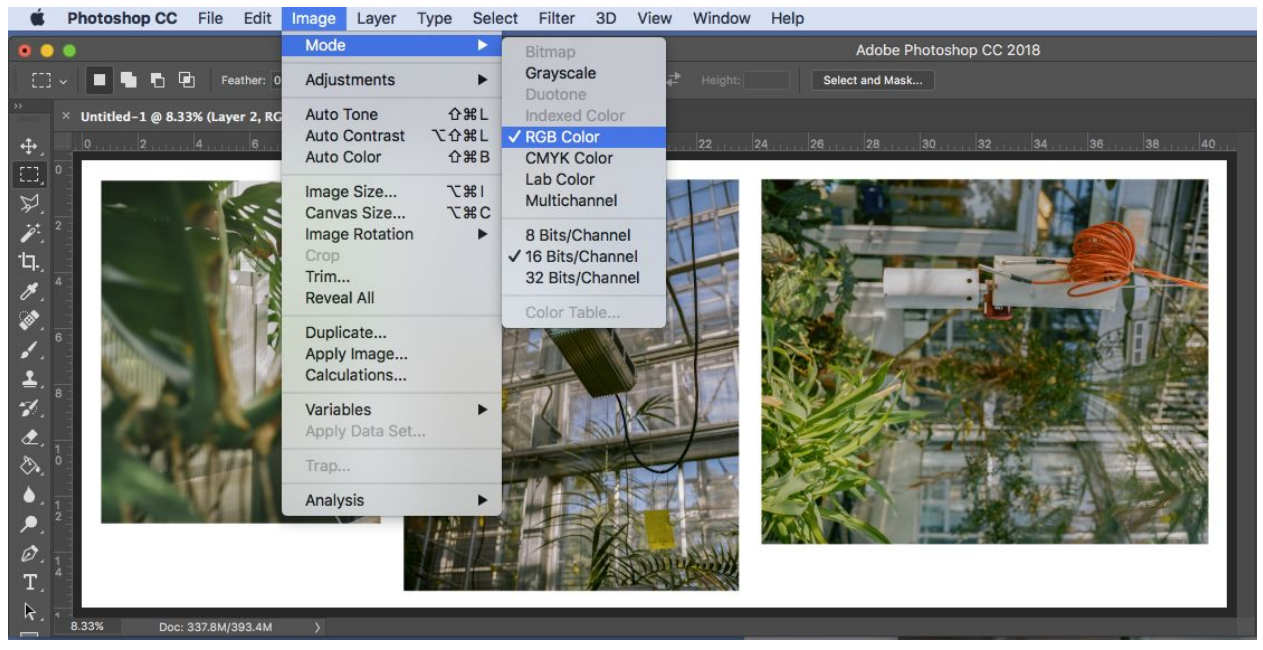

Size your file to the desired print size, making sure that one dimension does not exceed 41" wide.

\*You are charged for the full 41" paper width, so maximize paper use.

| Image Size                 |               |                |        |
|----------------------------|---------------|----------------|--------|
| Image Size:<br>Dimensions: | 337.8M        | × 4800 px      | ٥.     |
| Fit To:                    | Original Size |                |        |
| Width:                     | 41            | Inches         |        |
| u<br>└── Height:           | 16            | Inches         |        |
| Resolution:                | 300           | Pixels/Inch    |        |
| 🗹 Resample:                | Bicubic Sharp | er (reduction) |        |
|                            |               |                |        |
| Cance                      | el (          | ок             | $\Box$ |

2. Edit, Convert to Profile,Destination Space-Profile 'Adobe RGB (1998)

Conversion Options Engine: Adobe (ACE) Intent: Perceptual Choose Black Point Compensation

\*This step will flatten any layers. If you wish to save the file with working layers, rename the file to generate a copy.

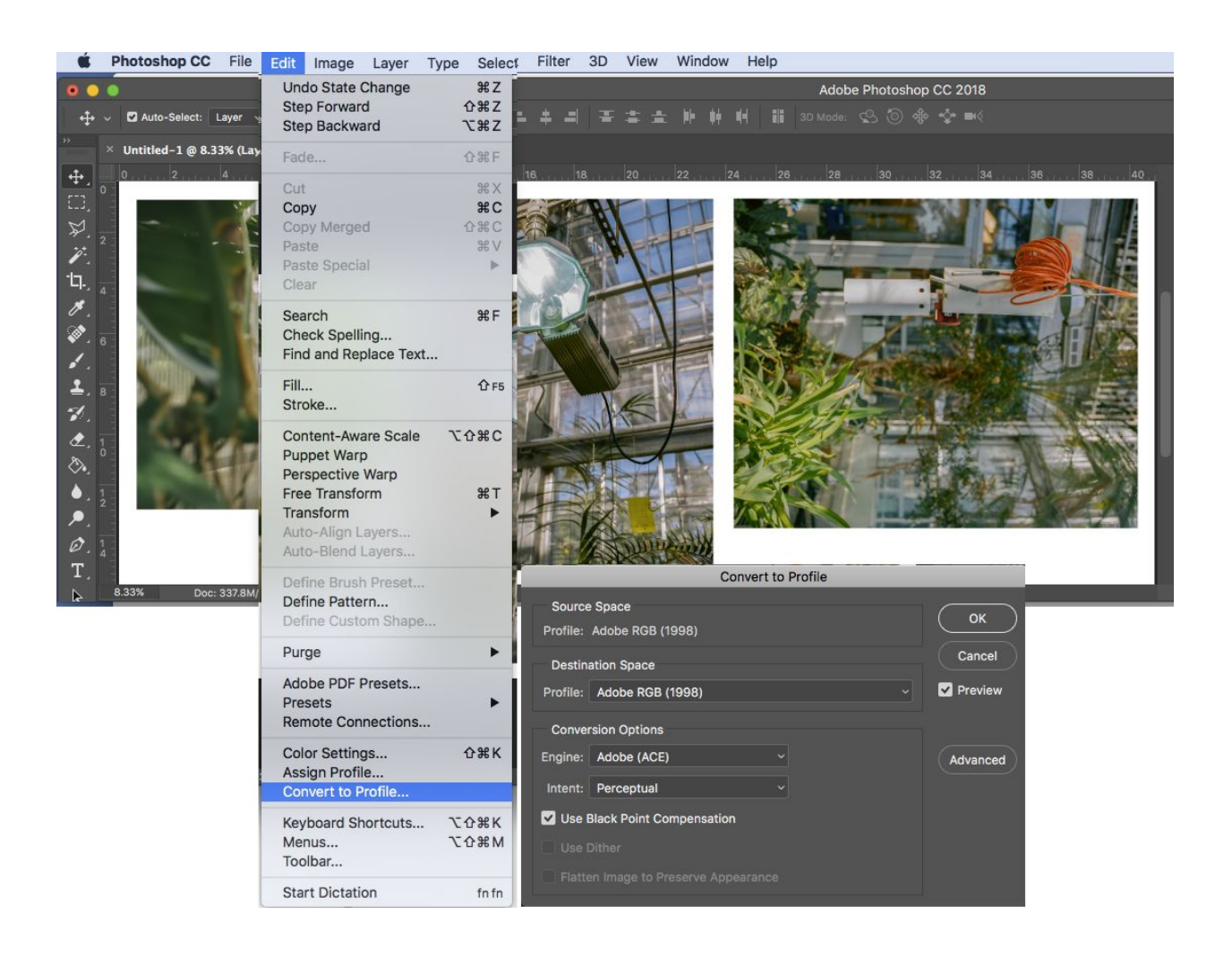

#### 3- Choose File, Print

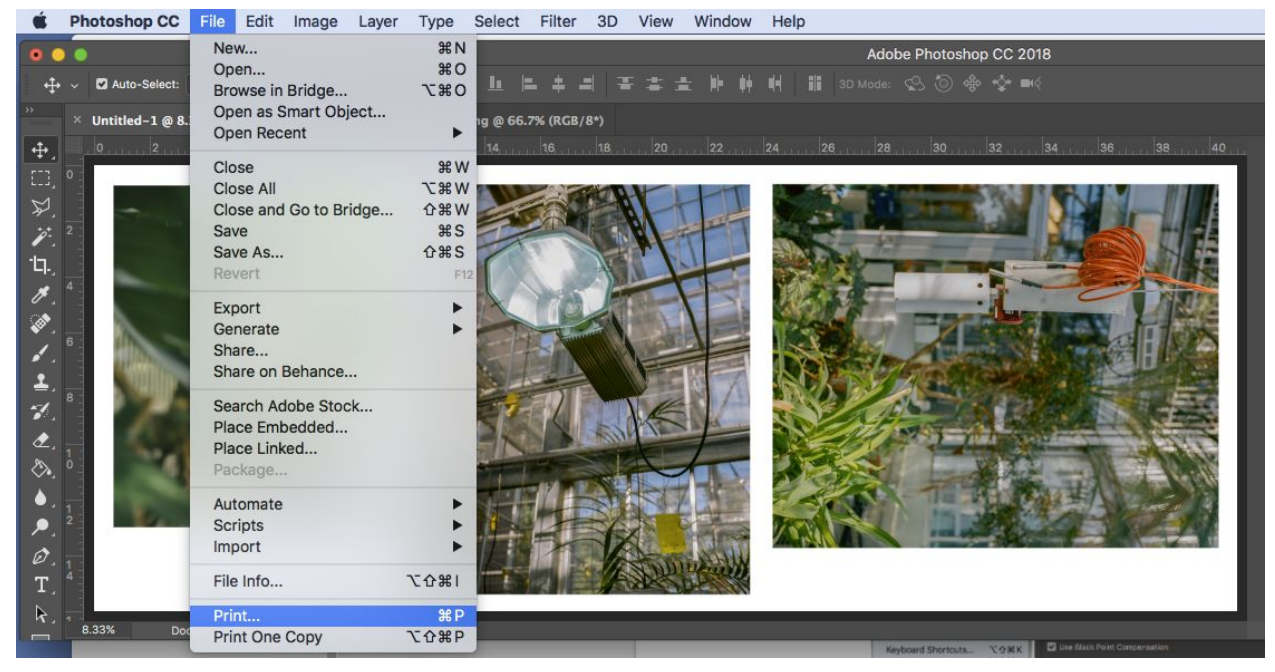

#### 4. Choose ADDM-Satin for satin paper or ADDM-Matte for matte paper

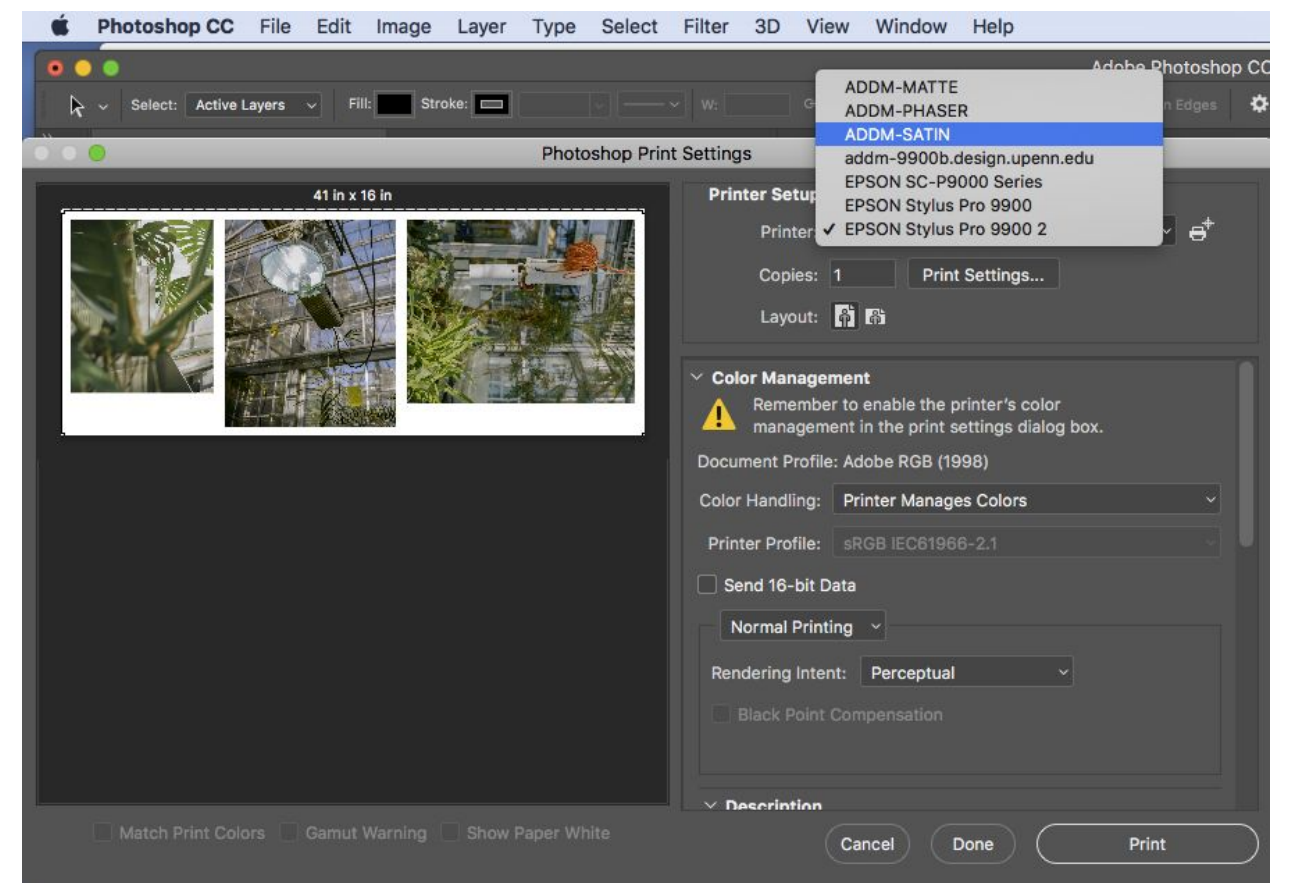

### 5. Choose Print Settings

| 0 0 😑             | Photoshop P                  | Print Settings                                                                                                    |
|-------------------|------------------------------|----------------------------------------------------------------------------------------------------|
|                   | Photoshop P<br>41 in x 16 in | Printer Settup         Printer:       ADDM-SATIN         Copies:       1         Print Settings         Layout: <ul> <li>Print Settings</li> <li>Layout:</li> <li>Print Settings</li> <li>Layout:</li> <li>Print Settings</li> <li>Layout:</li> <li>Print Settings</li> <li>Layout:</li> <li>Print Settings</li> <li>Layout:</li> <li>Print Settings</li> <li>Layout:</li> <li>Printer Profile: Adobe RGB (1998)</li> <li>Color Handling:</li> <li>Printer Manages Colors</li> <li>Printer Profile:</li> <li>Send 16-bit Data</li> </ul> |
| Match Print Color |                              | Normal Printing  Rendering Intent: Perceptual Black Point Compensation  Description Cancel Done Print                                                                                                    |

## 6. Select Paper Size, Manage Custom Sizes

|             | 44" x 9"          | 1         |                             |
|-------------|-------------------|-----------|-----------------------------|
|             | 44" x 90"         |           |                             |
|             | 44" x 92"         | -         |                             |
| Printer:    | 44" x 94"         |           | <b>©</b>                    |
| Dropotor    | 44" x 95"         | -         |                             |
| Piesets.    | 44" x 97"         | -         | <u> </u>                    |
| Copies:     | 44" x 98"         |           |                             |
| Paper Size: | Manage Custom     | Sizes 1   | 6.00 inches                 |
| (           | Layout            | 0         |                             |
|             | Pages per Sheet:  | 1         | 0                           |
| 1           | Layout Direction: | **        | VA AV                       |
|             | Border:           | None      |                             |
|             | Two-Sided:        | Off       | 0                           |
|             |                   | Reverse p | bage orientation<br>ontally |
|             | Details           | 0         | nool Sovo                   |

7. Choose "+" and name the custom paper size.

-The default paper size is set to 8.5" x 11", so don't forget to change to your desired print/paper size.

\*Be sure to maximize the paper use and set one dimension(height or width) to 41", which is the roll paper width that you will be charged for.

-Under Non-Printable Area, choose 'User Defined' to center the image on the custom paper size and select 'OK'.

| 41" x 10"     | Paper Size:   | 41 in  | 16 in  |
|---------------|---------------|--------|--------|
| 41" x 13"     |               | Width  | Height |
| 41" x 16"     |               |        |        |
| 41" x 19"     | Non-Printable | Area:  |        |
| 41" x 20"     | Liser Defined |        |        |
| 41" x 21"     | User Denned   |        | ~      |
| 41" x 23"     |               |        |        |
| 41" x 24"     |               | 0 in   |        |
| 41" x 26"     | 0 in          | Тор    | 0 ir   |
| 41" x 30"     | Left          | (      | Right  |
| 41" x 32      | Lon           | 0 in   | rugin  |
| 41" x 38"     |               | Bottom |        |
| 41" x 40"     |               |        |        |
| + - Duplicate |               |        |        |
|               |               |        |        |

8. Choose Layout, select Color Matching

|             | Print                        |                                                                                                    |
|-------------|------------------------------|----------------------------------------------------------------------------------------------------|
| Printer:    | ADDM-SATIN                   | ٥                                                                                                    |
| Presets:    | Default Settings             | 0                                                                                                    |
| Copies:     | 1                            |                                                                                                    |
| Paper Size: | 41" x 16"                    | 41.00 by 16.00 inches                                                                                                    |
|             | / Layout                     |                                                                                                    |
|             | Color Matching               |                                                                                                    |
|             | Paper Handling<br>Cover Page |                                                                                                    |
|             | Color Options                | the second second secon |
|             | Paper/Quality<br>Finishing   |                                                                                                    |
|             | Margins/Layout               | <                                                                                                    |
|             | Accounting                   | se page orientation                                                                                                    |
|             |                              | Flip horizontally                                                                                                    |
|             |                              |                                                                                                    |
|             | e Details                    | Cancel                                                                                                    |
|             |                              |                                                                                                    |

-In Color Matching, Choose 'In Printer'

| -           | ADDM-SATIN               |                |
|-------------|--------------------------|----------------|
| Presets:    | Default Settings         | <b>©</b>       |
| Copies:     | 1                        |                |
| Paper Size: | 41" x 16" 🗘 41.00 b      | y 16.00 inches |
|             | Color Matching           |                |
|             | O ColorSync O In printer |                |
|             |                          |                |

9. Choose Color Matching, Select 'Color Options'

| Printer:    | ADDM-SATIN                                                 | <b>_</b>              |
|-------------|------------------------------------------------------------|-----------------------|
| Presets:    | Default Settings                                           | <b></b>               |
| Copies:     | 1                                                          |                       |
| Paper Size: | 41" x 16"                                                  | 41.00 by 16.00 inches |
| 1           | Layout<br>Color Matching<br>Paper Handling<br>Cover Page   | S B R                 |
|             | Paper/Quality<br>Finishing<br>Margins/Layout<br>Accounting | se page orientatio    |
|             | (                                                          | Flip horizontally     |

10. Under Color Options, choose 'Color' for color images or 'Grayscale' for black and white images.

-Printer Emulation-OFF

-HP Professional Pantone Emulation, unchecked

-Default Source Profile

- -RGB: Adobe RGB(1998)
- -CMYK: ISO Coated v2(ECI)

|              |              | Print              |                |
|--------------|--------------|--------------------|----------------|
| Printer:     | ADDM-S       | ATIN               | •              |
| Presets:     | Default S    | ettings            | •              |
| Copies:      | 1            |                    |                |
| Paper Size:  | 41" x 16"    | ᅌ 41.00 b          | y 16.00 inches |
|              | Color Op     | tions ᅌ            |                |
|              | Mode:        | Color              | 0              |
| Graysc       | ale Mode:    | Gray and Black ink | s 🗘            |
| Printer E    | mulation:    | Off                | 0              |
| H            | P Professi   | onal PANTONE Emu   | lation         |
| Default Sour | ce Profile   |                    |                |
|              | RGB:         | Adobe RGB (1998)   | ) 😒            |
|              | CMYK:        | ISO Coated v2 (EC  | CI) 🗢          |
|              | co Status (( | 0                  |                |

11. Choose Color Options, Select 'Paper/ Quality'

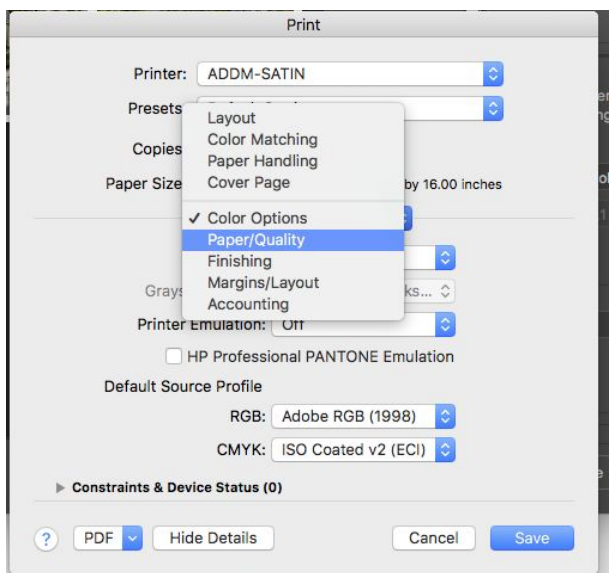

### 12. Under Paper/Quality

Quality Options: Custom

Quality: Best

Choose: Maximum Resolution for Photo Papers, Unidirectional SAVE!

| Printer:    | ADDM-SATIN          |                   |
|-------------|---------------------|-------------------|
| Presets:    | Default Settings    | 0                 |
| Copies:     | 1                   |                   |
| Paper Size: | 41" x 16" 😒 41.00   | 0 by 16.00 inches |
|             | Paper/Quality       | 0                 |
| Loa         | ded Paper: Unloaded |                   |
| Quality     | Options: Custom     | 0                 |
|             | Quality: Best       | 0                 |
|             | 🕖 🗌 EconoMode       |                   |
|             | Maximum Res         | olution for Photo |
|             | Unidirectional      |                   |
|             | ce Status (0)       |                   |

13. Notice the updated preview of the Image, change layout if needed.Color Handling: Printer manages ColorsRendering Intent: Perceptual

| Duinter Catur                                                                                                    |
|----------------------------------------------------------------------------------------------------|
| Printer Setup                                                                                                    |
| Printer: ADDM-SATIN 🛛 🗸 🖨                                                                                                    |
| Copies: 1 Print Settings                                                                                                    |
| Layout: 🛱 🖓                                                                                                    |
| <ul> <li>Color Management</li> <li>Remember to enable the printer's color<br/>management in the print settings dialog box.</li> </ul> |
| Document Profile: Adobe RGB (1998)                                                                                                    |
| Color Handling: Printer Manages Colors                                                                                                |
| Printer Profile: sRGB IEC61966-2.1                                                                                                    |
| Send 16-bit Data                                                                                                    |
| Normal Printing ~                                                                                                    |
| Rendering Intent: Perceptual ~                                                                                                    |
|                                                                                                    |
| ✓ Description                                                                                                    |
| Cancel Done Print                                                                                                    |

Print 1 Copy